## Výstrahy ČHMÚ

V rámci IZS Operátor je možné zobrazovat výstrahy, které zveřejňuje ČHMÚ. Zobrazované výstrahy se týkají především meteorologické a hydrologické situace (vítr, srážky, led, povodně, aj.). Výstrahy se zobrazují na úrovni obcí s rozšířenou působností (ORP).

Stupně nebezpečí jsou barevně odlišeny stejně jako na stránkách ČHMÚ (viz <u>http://portal.chmi.cz/files/portal/docs/meteo/om/sivs/sivs.html</u>), tedy zelená - žádné nebezpečí, žlutá - nízký stupeň, oranžová - vysoký stupeň, červená - extrémní stupeň, zároveň se zohledněním jistoty výstrahy.

|            | Nízká | Vysoká | Extrémní |
|------------|-------|--------|----------|
| Pozorování |       |        |          |
| > 50 %     |       | Х      |          |
| < 50 %     |       |        |          |

Obrázek 64: Barevná výplň polygonu ORP v závislosti na stupni výstrahy a jistotě výstrahy.

Viditelnost vrstvy výstrahy se ovládá v seznamu "dynamických vrstev". Pokud je zapnuto zobrazení vrstvy výstrah tak se v ribbonu zpřístupní nová záložka - Výstrahy ČHMU (při vypnutí zobrazení vrstvy mizí i záložka ribbonu).

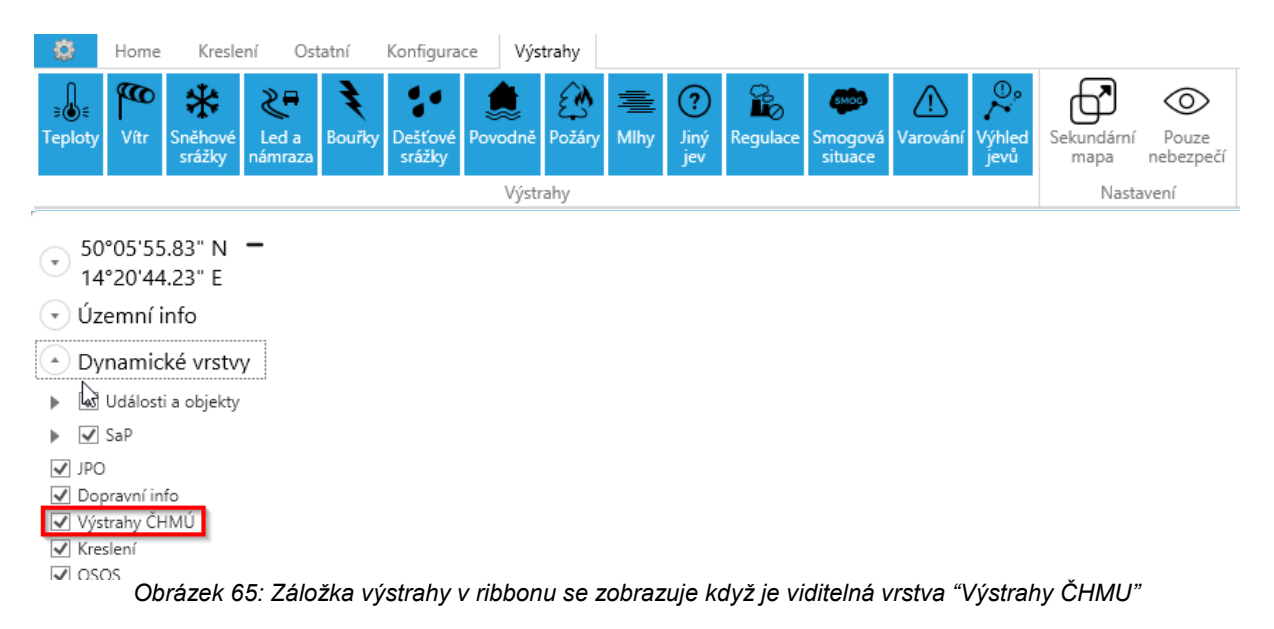

Záložka je rozdělena na dvě části - **výstrahy** (umožňuje zapínat popř. vypínat, které výstrahy budou zobrazeny v mapě) a **nastavení**. V rámci části nastavení je možné zobrazit výstrahy zvlášť v **sekundární mapě** (musí být povolena možnost zobrazení sekundární mapy v záložce Ostatní v ribbonu) nebo **zobrazovat pouze místa, kde jsou nahlášená nebezpečí** (tj. ORP s minimálně nízkým stupněm nebezpečí, tzn. nezobrazuje se plošně zelená barva).

Při najetí myší na ORP s hlášeným nebezpečím se objeví maptip informující o závažnosti a typu nebezpečí, může jich být zobrazeno i více. V případě, že je v jednom ORP hlášeno více nebezpečí, zobrazuje se to nejzávaznější, přičemž ovšem závisí také na jistotě, s jakou se nebezpečí vyskytne.

|        | ×<br>Y                              | 50                  |              |            |         |  |  |  |
|--------|-------------------------------------|---------------------|--------------|------------|---------|--|--|--|
| - Corr | Výstrahy v ORP: Luhačovice          |                     |              |            |         |  |  |  |
| 76     | Jev                                 | Stupeň              | Závažnost    | Naléhavost | Jistota |  |  |  |
| -      | on a                                | Extrémně silný vítr | Extrémní     | Výhled     | > 50%   |  |  |  |
|        | Info: Herwart - Extrémně silný vítr |                     |              |            |         |  |  |  |
|        | pro 1                               | Extrémně silný vítr | Extrémní     | Výhled     | > 50%   |  |  |  |
|        | Info:                               | Herwart - Extrémné  | é silný vítr |            |         |  |  |  |
|        | *                                   |                     |              |            |         |  |  |  |
|        | Info:                               |                     |              |            |         |  |  |  |
|        |                                     |                     |              |            |         |  |  |  |

Obrázek 66: Zobrazení maptipu s výstrahami

Pro zobrazení mapy výstrah je výhodné využít sekundární mapové okno, které je možné umístit jinde na ploše případně na jiný monitor.

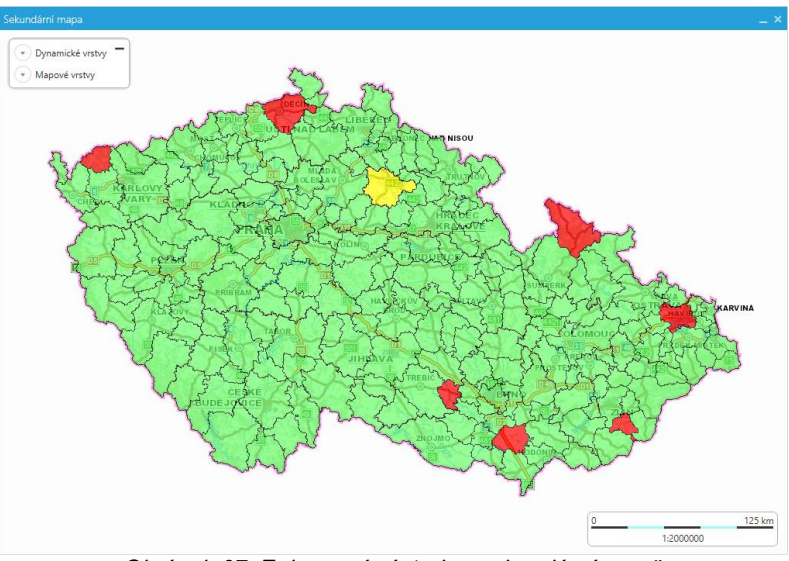

Obrázek 67: Zobrazení výstrah v sekundární mapě

## Výstrahy ČHMÚ - konfigurace

Nastavení probíhá v části **Výstrahy**, kde se zobrazení pro výstrah musí nejprve povolit možnost zobrazení těchto výstrah - **Zobrazení**. Ihned dojde k přidání záložky Výstrahy do ribbonu a přidání vrstvy Výstrahy mezi dynamické vrstvy.

Dále se nastavuje především vrstva s ORP, nad kterou se výstrahy zobrazují:

- Attribut ID ORP atribut s identifikátory jednotlivých ORP
- *ID vrstvy s ORP* identifikátor vrstvy ORP v rámci MapServeru
- Url mapserveru s vrstvou ORP MapServer obsahující vrstvu ORP

Následně je nutné nastavit *Připojovací řetězec*, který slouží k připojení na databázi IS OŘ obsahující výstrahy a je stejný jako připojovací řetězec v konfiguraci IS OŘ (zkopírovat!)

Zbývající parametry:

- Prodleva po změně pozice záměrná časová prodleva před vyhodnocením informace o území.
- Refresh time jak často se budou obnovovat údaje o výstraze.
- *Tolerance* tolerance v pixelech pro identifikaci prvků (nechat výchozí hodnotu v další verzi bude parametr odstraněn jako zbytečný)
- Zobrazovat grafiku zvýrazní se objekt (tzn. ORP), ke kterému se vztahuje maptip s výstrahou.